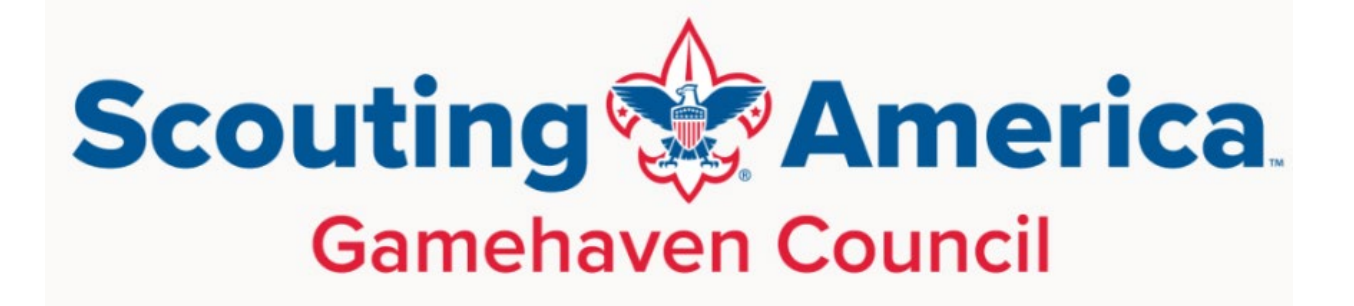

# 10/3/2024 Tips for Member and Unit Renewal for Scouting Units

Trainer: Pam Legried Zoom Meeting from Lands Lutheran Church, Zumbrota, MN Recording and PDF of slides to be placed on Gamehaven website

## Information about member renewal is on our website!

| gamehavenbsa.org              |                     |                    |                       |                               |                                         |                                                 |                                    |            |  |  |
|-------------------------------|---------------------|--------------------|-----------------------|-------------------------------|-----------------------------------------|-------------------------------------------------|------------------------------------|------------|--|--|
| ╈ https://my.scouting         | Pecatonica River Ho | O Home   Minnesota | 🍅 Peachjar - connecti | 🚸 Awards Central 🛛 💿 BSA Brar | nd Center 🛛 🚸 Gamehaven Council         | 💠 Scouting Forms fro 😽 Adv.                     | ancement Reso 🕨 Spectrun           | n.net Home |  |  |
| OUTS OF AMERICA<br>en Council |                     |                    |                       |                               | A                                       | bout▼ Join Events▼ C                            | Camping - Support -                | MORE -     |  |  |
|                               |                     |                    |                       |                               |                                         |                                                 | Scout Resources                    | •          |  |  |
|                               |                     |                    |                       |                               |                                         |                                                 | Family Resources                   |            |  |  |
|                               |                     |                    |                       |                               |                                         | New Cub Scout Program!                          | Leader Resources                   | •          |  |  |
|                               |                     |                    |                       |                               | 2                                       | Adult Recognitions                              | Forms                              |            |  |  |
|                               |                     |                    |                       |                               |                                         | Black Pug User Guide                            | Part and the local division of the |            |  |  |
|                               |                     |                    | and a                 | Scou                          | ting                                    | Cub Scout Recruitment                           |                                    |            |  |  |
|                               |                     |                    | No.                   | Ame                           | rica                                    | Leader Development                              |                                    |            |  |  |
|                               | Gamebayen Council   |                    |                       |                               |                                         |                                                 |                                    |            |  |  |
|                               |                     | Constant of        |                       | Gamenave                      | in Council                              | New Leader Jump Start                           |                                    |            |  |  |
|                               |                     |                    |                       |                               |                                         | Product Sales                                   |                                    |            |  |  |
|                               |                     |                    |                       |                               |                                         | Program Kickoff                                 |                                    |            |  |  |
|                               |                     |                    |                       |                               |                                         | Scoutbook Help                                  |                                    |            |  |  |
|                               |                     |                    |                       |                               | Unit Renews & Pays Online               | Member Renewal                                  |                                    |            |  |  |
|                               |                     |                    |                       | ПИГЛ                          | Unit Renews & Pays at the (             | ዊ Pays at the Councy of figherotection Training |                                    |            |  |  |
|                               |                     |                    | <b>-</b> U            |                               | Individual/Parent Renews & Pause In ine |                                                 |                                    |            |  |  |
|                               |                     |                    |                       |                               | Individual/Parent Renews a              | and Pays at the Council Office                  |                                    |            |  |  |
|                               |                     |                    |                       | JOIN CUB                      | Unit ACH for Renewals                   |                                                 |                                    |            |  |  |
|                               |                     |                    | 2                     | 00111002                      | Renewal FAQ                             |                                                 |                                    |            |  |  |
|                               |                     |                    | Learn Mo              | ore Find a Join Eve           | How to Setup My.Scouting                | Account                                         |                                    |            |  |  |
|                               |                     |                    | Type y                | our ZIP code below to be conr | How to Approve Individual               | Registration Renewals                           |                                    |            |  |  |

- A big thanks to Barbara for setting up these Member Renewal pages on our Gamehaven Council website! https://gamehavenbsa.org
- Click in MORE in header bar>Leader Resources>Member Renewal.
- Buttons and links available for navigation on Member Renewal landing page or you can use the expanded menu to get to specific subpage.
- Job aids also available on Scouting.org page: scouting.org/resources/unit-and-membership renewal/
- Bookmark it! Page displayed on next slide.
- Member renewals fees and Unit renewal fees and verification are now submitted and paid separately.

| scouting.org/resources/u | unit-and-membership-re              | newal/                                               |                                                         |                                           |                                                 |                                         |
|--------------------------|-------------------------------------|------------------------------------------------------|---------------------------------------------------------|-------------------------------------------|-------------------------------------------------|-----------------------------------------|
| https://my.scouting      | S Pecatonica River Ho               | O Home   Minnesota                                   | 🍅 Peachjar - connecti                                   | 🚸 Awards Central                          | 💿 BSA Brand Center                              | 🚸 Gamehaven Council                     |
| ITS OF AMERICA           |                                     |                                                      |                                                         |                                           |                                                 |                                         |
|                          |                                     | PROGRAMS SCO                                         | UTING SAFELY AWARDS                                     | ABOUT TRA                                 | INING RESOURCES                                 | OUTDOOR PROGRAMS                        |
|                          | Home > Resources >                  | Unit and Membership Renewa                           |                                                         |                                           |                                                 |                                         |
| S                        | Unite                               | and Mon                                              | horohin                                                 | Donou                                     |                                                 |                                         |
| from the National        | Unita                               | and men                                              | ibersnip                                                | Reliew                                    | /al                                             |                                         |
| ement 2021               | The Scouting An<br>processes. All u | nerica offers an online m<br>inits and members curre | ember and unit renewal p<br>ntly registered with the BS | rocess. Listed belo<br>A need to complete | w are several resource<br>this process on a yea | s to assist with smooth ∉<br>rly basis. |
| and Insignia             | Oriente                             |                                                      | T                                                       |                                           | Demonst                                         |                                         |
| outing                   | Orienta                             | tion video: (                                        | Jnit and Mei                                            | mbership                                  | Renewal                                         |                                         |
| Vith Disabilities        | Charter                             | Renewal Change rev 3                                 |                                                         |                                           | $\heartsuit$                                    |                                         |
| on Guidebook             | Boy Sco                             | uts of America                                       |                                                         |                                           | 0                                               |                                         |
| gious Observances        | (                                   |                                                      | The Unit<br>Renewal                                     |                                           | 4                                               |                                         |
| vance & Civic            | (                                   |                                                      | Process is                                              | 5                                         |                                                 |                                         |
| zine                     |                                     |                                                      | changing                                                | 5                                         |                                                 |                                         |
| ership Renewal           | 01:03                               |                                                      |                                                         |                                           | ) 🗱 🖙 👯 vímeo                                   |                                         |
|                          |                                     |                                                      |                                                         |                                           |                                                 |                                         |
| - Job Aids               |                                     |                                                      |                                                         |                                           |                                                 |                                         |
| Job Aids                 | - Councils                          | Job Ai                                               | ds - Individual / Un                                    | it                                        | Job Aids                                        | - General                               |
| Council Processing       | a Individual Renewal Oc             | t. • Individual                                      | Registration Renewal O                                  | ot. 2024 •                                | Approvals for Unit                              | s and Member Renewa                     |

- Parent Renewal of a Youth Oct. 2024
  - Unit Pay for Member Renewal Oct. 2024
  - Unit Renewal Guide for Key 3 Oct. 2024
  - Unit ACH for Renewals July 2024
- Approvals for Units and Member Renewals June 2024
- Members Without Units May 2024

+ Additional Resources

Council Processing Unit Renewal Oct. 2024

2024

## Tips for Self-Pay & Unit Pay Renewals

- Self-pay submissions & management of renewals should be done on a device other than a mobile device. National is working on enabling mobile friendly processing.
- If Google Chrome is the default browser, delete browsing cache for better navigation.
- Individuals using self-pay cannot follow link in renewal notice from National after registration has expired. Login to my.Scouting and click on My Application>My Renewals.
- An acknowledgement email with a link to the copy of payment receipt will be sent to individuals who self-pay.
- Self-pay option is only by credit card. Unit paid batches can be paid by credit card or ACH method. **Do not** select self-pay options if you want to pay at the council for manual posting of the renewal. Units that have online login credentials to their Unit's bank account have more success with ACH method.
- Individuals can opt out of renewals in their my.Scouting account>My Application or Key 3 Leader can assign Opt-out status for non-renewing members that show Eligible to Renew status in the Roster.
- Initiated orders that are stalled can be deleted by a Key leader but not Submitted, Closed, or Completed orders.
- The Chartered Org Rep position can only be renewed by self pay or manual renewal by Registrar.
- Multiple positions will display for same unit only when using Unit Pay with Credit Card or ACH payment options.

# Example of Individual Member Renewal Notification from National

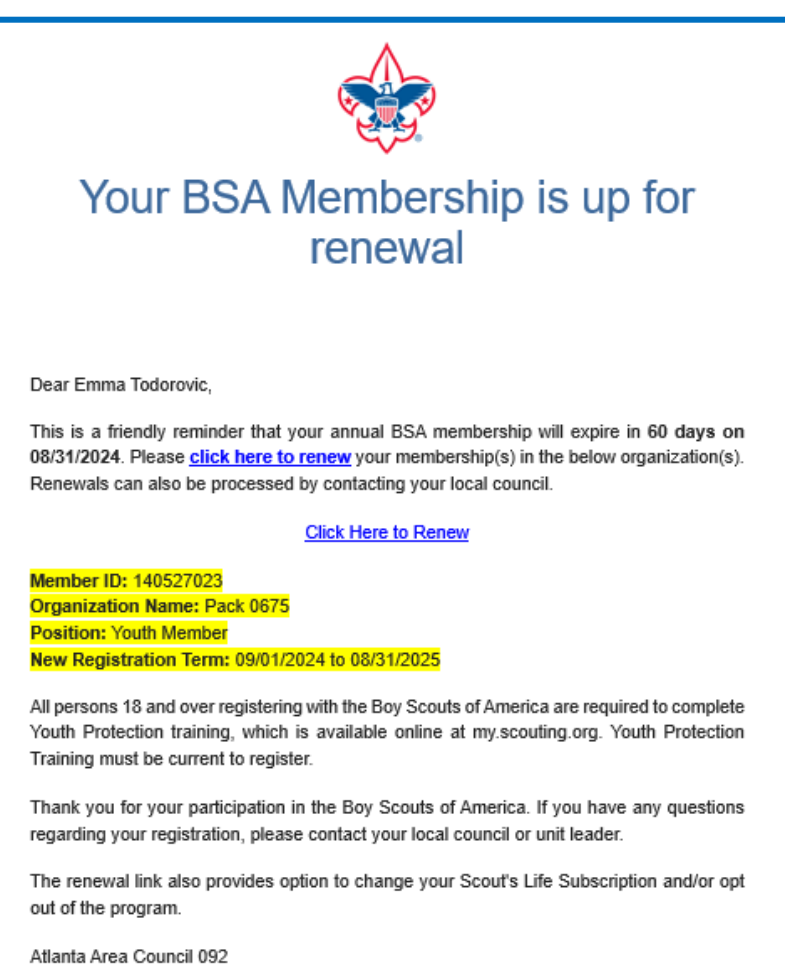

#### 1800 Circle 75 Pkwy SE Atlanta, GA, 30339

## **National Email:**

- 60 days
- 30 days
- 15 days
- 1 day
- And post 7 days
   Link not working once registration expires

Prior to October 1<sup>st</sup> Key members were required to approve membership renewals submitted through selfpay and National sent the following notifications. NOTE: Only the COR or COR Delegate can approve the adult renewals. National has now enabled auto approvals.

From: **Boy Scouts of America** <<u>boyscoutsofamerica@email.scouting.org</u>> Date: Thu, Aug 15, 2024 at 9:44 AM Subject: Renewal Approval - Immediate Action Needed To: <<u>steve</u>

## MEMBERSHIP RENEWAL APPROVAL

Dear Steven J 1,

Your review and action is required for a renewal submitted by **Sharon B**\_\_\_\_ in Troop 0498 (BT). Please click <u>here</u> to log in and approve the renewal as soon as possible in Roster under Membership Renewal Orders to avoid delays.

NOTE: If this is an adult renewal, only the Chartered Organization Representative (COR) can approve.

For any renewal related questions, please contact your local council for assistance.

Gamehaven 299 (507) 287-1410

## Member Renewal Information Notices sent to Key 3 Leaders

| Member Renewal Information                                                                                                    |                                         |                                                     |                      |                      |                                |  |  |
|----------------------------------------------------------------------------------------------------|-----------------------------------------|-----------------------------------------------------|----------------------|----------------------|--------------------------------|--|--|
| Boy Scouts of America <noreply@scouting.org><br/>To • Pamela Legried<br/>Retention Policy 3 Year Delete (3 years)<br/>Red Category<br/>① Follow up. Start by Wednesday, October 2, 2024. Due by Wednesday, October 2, 2024.<br/>If there are problems with how this message is displayed, click here to view it in a web by</noreply@scouting.org> | prowser.                                |                                                     | Expires              | 10/1/2027            |                                |  |  |
|                                                                                                    | Organization                            | Name: Troop 0082                                    |                      |                      |                                |  |  |
|                                                                                                    | List of persons to be received (visith) |                                                     |                      |                      |                                |  |  |
|                                                                                                    | List of perso                           | ins to be renewed (y                                | outij                |                      |                                |  |  |
|                                                                                                    | The following                           | person(s) are eligible<br>os prior to their expirat | to renew in the next | 3 months. The renewa | al period will<br>organization |  |  |
|                                                                                                    | roster or rene                          | w members in your o                                 | rganization.         |                      | organization                   |  |  |
|                                                                                                    | No records fo                           | und.                                                |                      |                      |                                |  |  |
|                                                                                                    | List of persons to be renewed (adults)  |                                                     |                      |                      |                                |  |  |
|                                                                                                    | •                                       |                                                     | -                    |                      | <b>F</b> undari                |  |  |
|                                                                                                    | Member ID                               | First Name                                          | Last Name            | Position             | Expiry<br>Date                 |  |  |
|                                                                                                    | 119135900                               | Pamela                                              | Learied              | COR/CUR Delegate     | 09/20/2024                     |  |  |

- Some conflicting data in these notifications because of positions changed in Position Manager and data is taken from 12 months prior so it is showing dropped members from last recharter.
- Schedule for these notifications is twice monthly- on the 1<sup>st</sup> and the 15<sup>th</sup>

## Access to Renewal also in my.Scouting landing page>My Application>My Renewals- the choice to use when registration has expired

|              |                                   | Welcome, Dustin                  |
|--------------|-----------------------------------|----------------------------------|
| Registrati   | on for Dustin <b>A ser</b> is exp | viring soon, click here to renew |
| 8<br>Account | My Application                    |                                  |
| <b>P</b>     | ÷                                 |                                  |
| e Member ID  | BSA Web Links                     |                                  |

|                         |                                             | my.Scouting   My Applications                            |                                | Welcome, Oscar Andrade 🛛 🙎 👱 🗸 |
|-------------------------|---------------------------------------------|----------------------------------------------------------|--------------------------------|--------------------------------|
| MEMBERSHIP<br>MY RENEWA | S TRANSFER / MULTIPLE APPLICATIONS          | MY APPLICATIONS                                          |                                |                                |
|                         | Personal Information                        | Expiration Date                                          | Application Status             |                                |
| 2                       | Austin Andrade<br>Youth Member<br>Pack 0008 | 31 December 2023                                         | Registration is soon to expire |                                |
|                         |                                             |                                                          |                                | Start Renewal                  |
|                         |                                             | CONNECT WITH US: 🛐 🍯 🗿 😰 💌<br>Contact Terms & Conditions |                                |                                |

## Key 3 Leader Management of Member Renewals is done in my.Scouting and not in Scoutbook or Scoutbook Plus

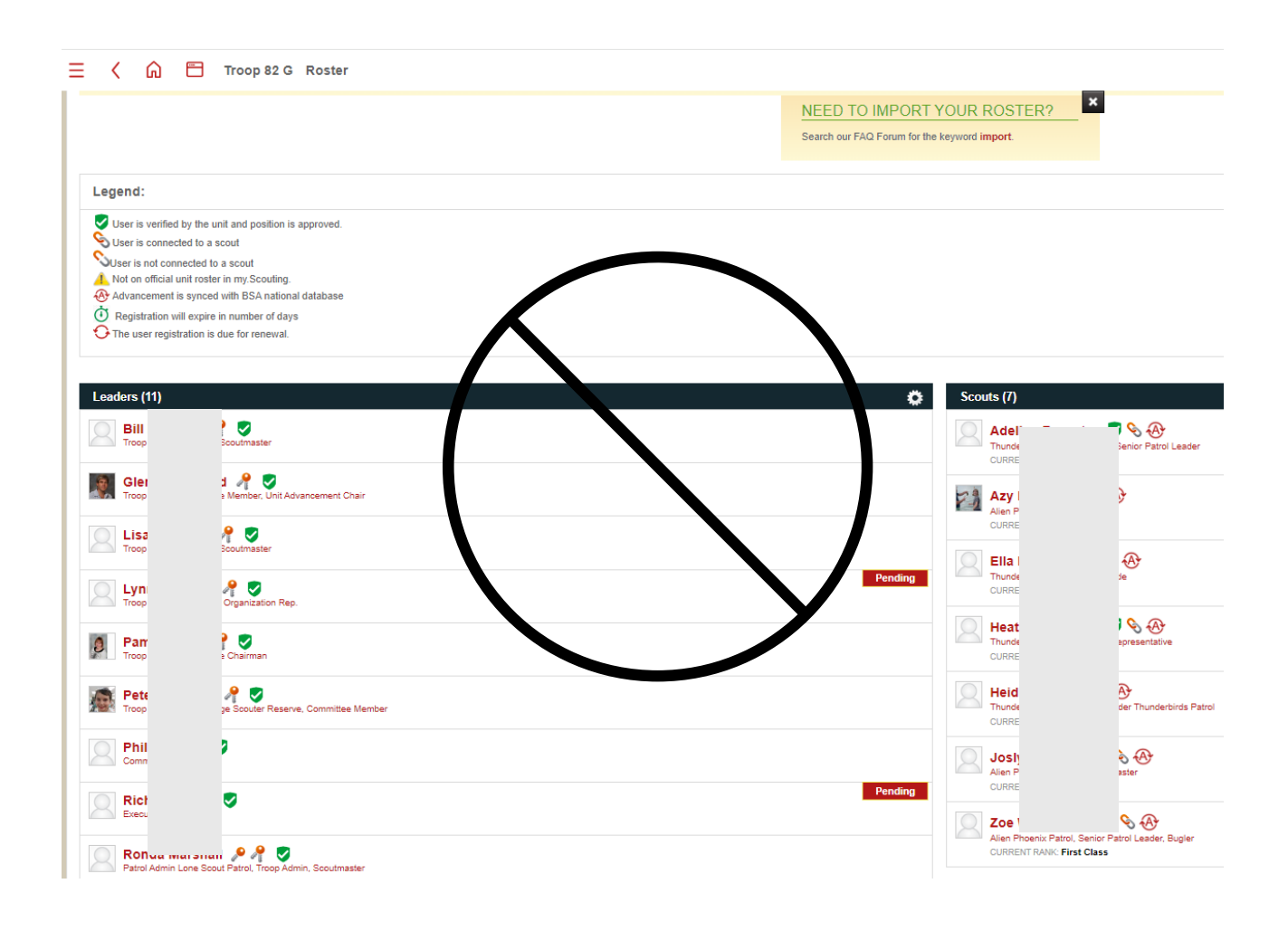

I'm not a robot

Forgot username / password?

2 advancements.scouting.org/login Login to Scoutbook Plus The Whole **Scouting Experience** Rolled Into One Great Free Web App TRY NOW 0

#### Scoutbook Plus Roster

SCOUTBOOK

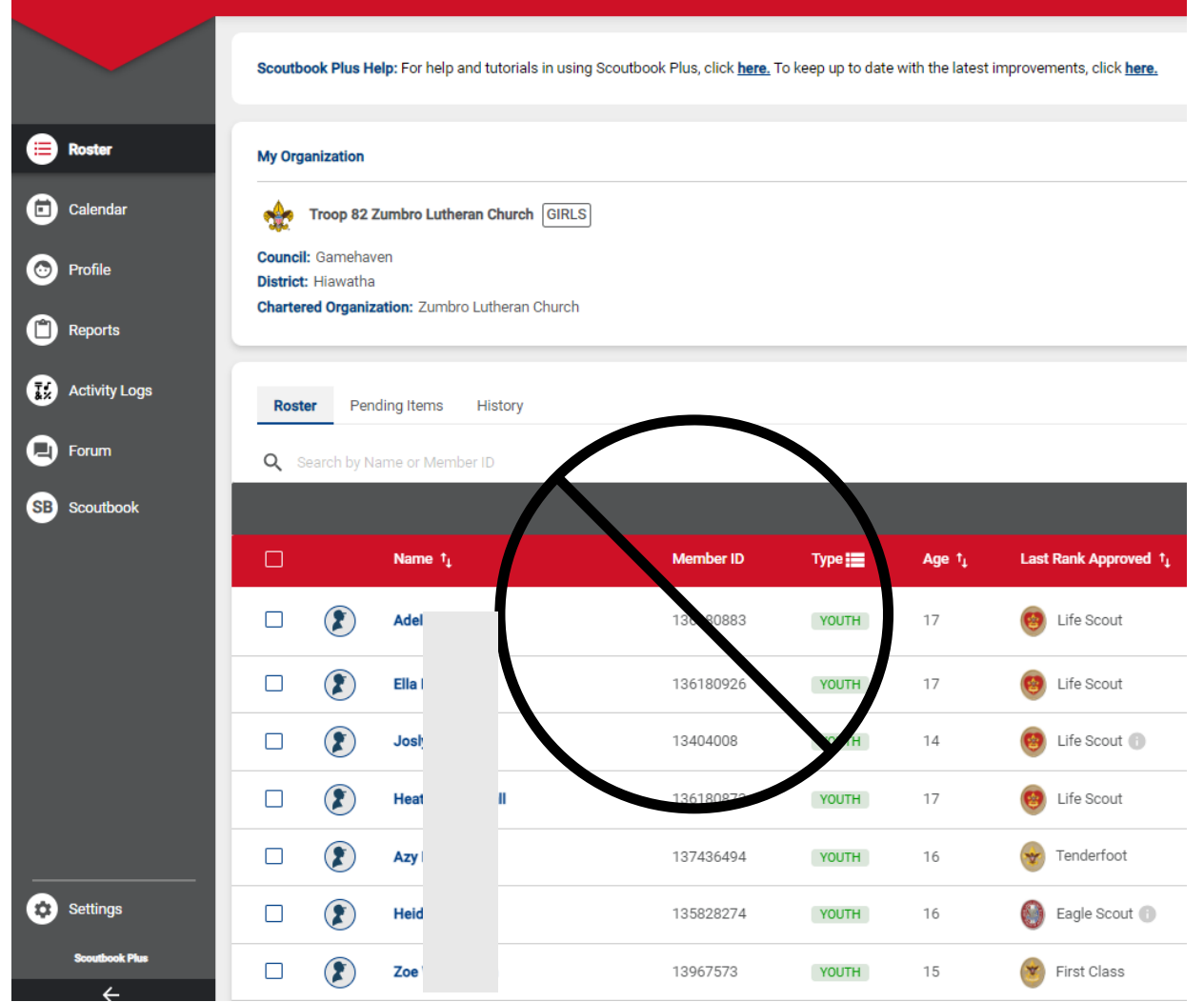

New Member Applications are still accepted in Application Manager but is not the place to go for viewing Renewal Orders. Go to Roster.

|                       | my.Scout                           | ing   Membership Manager                |                                           |                                |  |  |  |
|-----------------------|------------------------------------|-----------------------------------------|-------------------------------------------|--------------------------------|--|--|--|
| Gamehaven 299         |                                    |                                         |                                           |                                |  |  |  |
|                       | Gamehaven 299                      |                                         |                                           |                                |  |  |  |
|                       | Last updated at: 10/03/2024 10:21  | 1:38 AM                                 |                                           |                                |  |  |  |
|                       | 90                                 | 5                                       | 2                                         |                                |  |  |  |
| Gamehaven 299         | Total Applications<br>Last 90 days | Application in Progress<br>Last 90 days | Total Closed Applications<br>Last 90 days | Total Com;<br>La               |  |  |  |
| Membership Manager    |                                    |                                         |                                           |                                |  |  |  |
| Application           | Pending Summary                    | Alert                                   | s                                         |                                |  |  |  |
| Invitation<br>Reports | Pending Acceptance                 | VIEW                                    |                                           | Completed                      |  |  |  |
|                       | Pending Acknowledgement            | VIEW                                    |                                           | 😑 0 - 14 Days<br>🛑 15 - 25 Day |  |  |  |
|                       | Pending Applican Agreement         | VIEW                                    |                                           | 🛑 26 - 60 Day<br>🌔 61 - 90+ Da |  |  |  |
|                       | Pending Applic nt Response         | VEW >                                   | Ō Cimpleted                               |                                |  |  |  |
|                       | Pending Reassimment                | VIEW >                                  | 🕐 - 14 Days since submitted               |                                |  |  |  |
|                       | • Pending Review                   | VIEW                                    | 15 - 25 Days since submitted              |                                |  |  |  |
|                       | Application Status                 |                                         |                                           | VII                            |  |  |  |
|                       | Q Search                           |                                         |                                           |                                |  |  |  |
|                       |                                    |                                         |                                           |                                |  |  |  |
|                       | Name 💠 Applic                      | cation Status 💠 YPT Statu               | s   Gender 🗢   Transfer / Multij          | ple District                   |  |  |  |
|                       | 🗌 貵 Laura Wheatman 🧔 🕻             | Pending Acceptance 10-01-202            | 6 Female                                  | Hiawatha                       |  |  |  |
|                       | Shane Miller 🧟                     | Pending Acceptance 09-16-202            | 6 Male                                    | Wakpaota                       |  |  |  |

## Renewal Manangement in my.Scouting>Roster URL for my.scouting: https://my.scouting.org

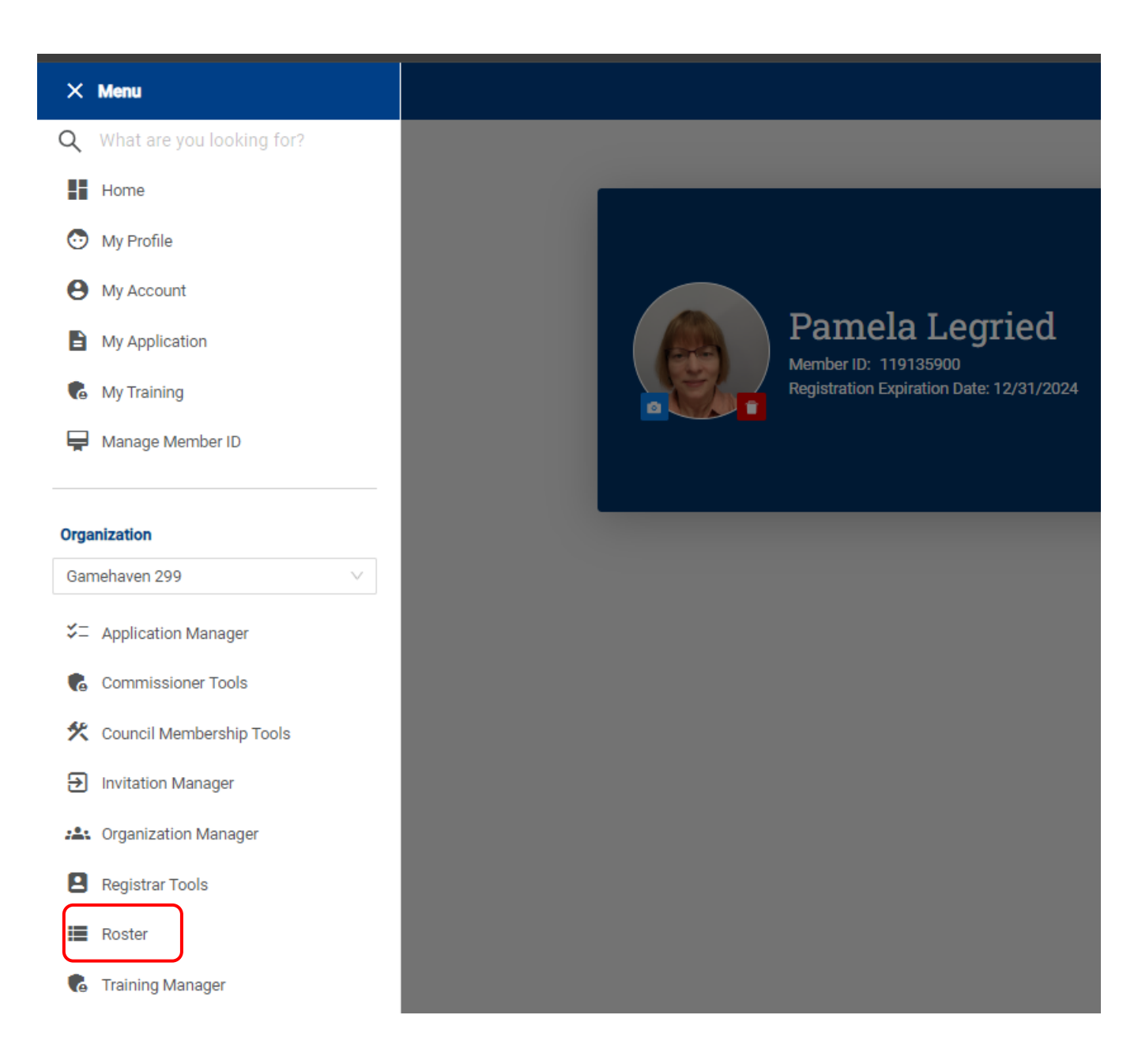

## **Roster Tool of my.Scouting**

#### Troop 0082 Zumbro Lutheran Church 🕒

| <b>A</b>                   |   | Troop 0082 Zumb                 | oro Luther | ran Church  | 3                                     |           |          |                   | SELEC         | F ORG LEVEL        |
|----------------------------|---|---------------------------------|------------|-------------|---------------------------------------|-----------|----------|-------------------|---------------|--------------------|
|                            | R | <b>oster</b><br><b>Q</b> Search |            |             |                                       |           |          |                   |               |                    |
| Troop 0082                 |   |                                 |            | ansfer 🔿 Re | enew 🗹 Compose                        | ⊜ Print ∨ | 🖉 Edit F | Profile 🏟         | Export Roster | ₽ Filter           |
| Organization Manager       | • | Name                            | ¢          | Member ID   | Role                                  | Gender    | SL       | Renewal<br>Status | Opt<br>  Out  | Expiration<br>Date |
| Settings<br>Unit Renewal   |   | Lynn A''                        |            |             | Chartered Organization<br>Rep. (1777) | М         | Θ        | Current           | $\otimes$     | 12/31/2024         |
| Unit Pin<br>Unit Dashboard |   | Lisa Fe                         |            |             | Assistant Scoutmaster                 | F         |          | Current           | 0             | 12/31/2024         |
| Roster                     |   | Adelin<br>R                     |            |             | Youth Member                          | F         |          | Current           | $\otimes$     | 12/31/2024         |
| Position Manager           |   | Ella Fe                         |            |             | Youth Member                          | F         |          | Current           | $\otimes$     | 12/31/2024         |
| Reports                    |   | Thom:<br>Finck R                |            |             | Assistant Scoutmaster                 | м         |          | Current           | 0             | 12/31/2024         |

If you volunteer for more than one Unit, from Menu, make sure the correct Unit is displayed in the box under Organization.

## Membership Renewal Orders and Unit Paid Membership Renewal Batches found at bottom of Roster in expanded tabs.

| Troop 0499               |        | Gilmo                |                     | Executive Office | er M                |                   | Current | $\otimes$                                         | 12/31/2024 |            |  |           |  |         |           |            |
|--------------------------|--------|----------------------|---------------------|------------------|---------------------|-------------------|---------|---------------------------------------------------|------------|------------|--|-----------|--|---------|-----------|------------|
| Irganization Manager     |        | Laure<br>B           |                     | Committee Me     | mber F              |                   | Current | $\otimes$                                         | 12/31/2024 |            |  |           |  |         |           |            |
| Unit Pin                 |        | Matt                 |                     |                  |                     |                   |         | att                                               |            | R          |  | Trained M |  | Current | $\otimes$ | 12/31/2024 |
| Unit Dashboard<br>Roster |        | Ada L                |                     |                  |                     | F                 |         | Current                                           | $\otimes$  | 12/31/2024 |  |           |  |         |           |            |
| Position Manager         |        | Mich:<br>Schou       |                     | Committee Cha    | ir M                |                   | Current | $\otimes$                                         | 12/31/2024 |            |  |           |  |         |           |            |
| Reports                  |        |                      |                     | ~                | 1 2                 | >                 |         |                                                   |            |            |  |           |  |         |           |            |
|                          | ~<br>م | Membership Renewal   | Orders              |                  |                     |                   |         |                                                   | Å          |            |  |           |  |         |           |            |
|                          | Na     | ime   Order  <br>ID  | Status 🕕            | Updated          | Position            | YPT<br>Expiration | Paid    | Approved                                          | Delete     |            |  |           |  |         |           |            |
|                          | Sh     | aron 80412           | Pending<br>Approval | 08/16/2024       | Committee<br>Member | 09/07/2025        | N/A     | <ul><li>⊘ APPROVI</li><li>⊗ DO NOT APPI</li></ul> | E<br>ROVE  |            |  |           |  |         |           |            |
|                          | ~      | Unit Paid Membership | o Renewal Bat       | ches             |                     |                   |         |                                                   |            |            |  |           |  |         |           |            |
|                          |        | Created By           | Create              | d On             | Number of O         | Irders            |         | Paid                                              | Delete     |            |  |           |  |         |           |            |
|                          |        |                      |                     |                  |                     |                   |         |                                                   |            |            |  |           |  |         |           |            |

Popup window for definitions of the different statuses and how to act on them is found by clicking the icon next to Status. See next slide.

| Pack 0231                        | Graham<br>B               | Youth Member           | М                               | Current           | ♦ 12/31/2024         |
|----------------------------------|---------------------------|------------------------|---------------------------------|-------------------|----------------------|
| Organization Manager<br>Settings |                           | < 1 2                  | 3 4 5                           | >                 |                      |
| Unit Pin                         | ✓ Membership Renewal Or   | ders                   |                                 |                   |                      |
| Unit Dashboard                   | <b>Q</b> Search           |                        |                                 |                   | A                    |
| Roster<br>Position Manager       | Order<br>Name ID          | Status ①   Updated     | Position                        | YPT<br>Expiration | Paid Approved Delete |
| Reports                          | Luke P                    | Completed 10/01/2024   | Youth Member                    | N/A               | Yes Yes              |
|                                  | Robin 1                   | Completed 09/19/2024   | Unit Religious<br>Emblems Coord | 11/29/2025        | Yes Yes              |
|                                  | ✓ Unit Paid Membership Re | enewal Batches         |                                 |                   |                      |
|                                  | Created By                | Created On             | Number of Orders                | Paid              | Delete               |
|                                  | Joshua Wallenstein        | 09/13/2024, 8:02:56 am | 1                               | Yes G             | O TO PAYMENT         |

Name

Robin Tl

Order ID Status ① Updated Position YPT Expiration Paid Approved Delete

164486 Completed 09/19/2024 Unit Religious Emblems Coord N/A Yes Yes

| ✓ Membership Re  | enewal Orders                                                                                                    |           |
|------------------|----------------------------------------------------------------------------------------------------|-----------|
| Q Search         |                                                                                                    |           |
| Name             | <ul> <li>Initiated = Renewal process started</li> <li>but not yet submitted.</li> <li>Submitted = Renewal submitted</li> </ul>                        | Po:       |
| Luke             | 1544 waiting on payment to process and<br>clear.                                                                                                    | You       |
| Robir            | <ul> <li>Pending Approval = Payment</li> <li>successfully processed/received<br/>and waiting on approval.</li> <li>Completed = Renewal was</li> </ul> | Uni<br>Em |
| ✓ Unit Paid MemI | approved for the renewing term.<br>• Closed = Renewal could not be                                                                                    |           |
| Created By       | completed either for payment<br>issues or the member decided to<br>withdraw their renewal                                                             | Nu        |
| — Joshua Walle   | Declined = The renewal position     was not approved.                                                                                                 | 1         |
| Name             | Order ID Status () Updated                                                                                                    | Position  |

## Where to find the report to submit to Gamehaven Council authorizing Registrar to do manual posting of renewal

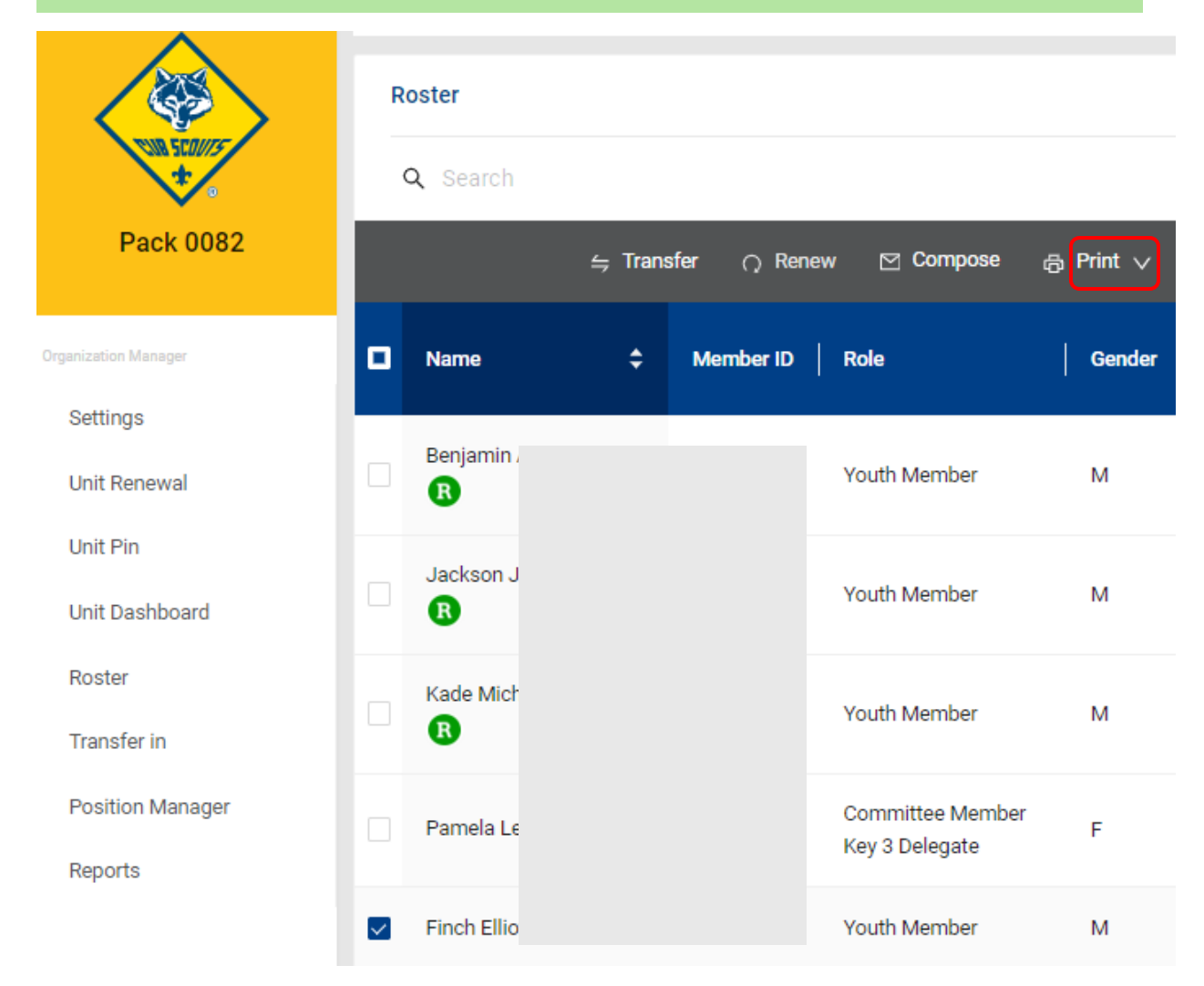

- Click on box next to member's name, then click on Print in grey banner for drop down menu to select Unit Payment of Member Renewal.
- It downloads to your device.

|                             | R            | oster           |                   |             |                                    |                                         |                               |                    |             |                          |
|-----------------------------|--------------|-----------------|-------------------|-------------|------------------------------------|-----------------------------------------|-------------------------------|--------------------|-------------|--------------------------|
| THE SCHUTS                  | c            | <b>Q</b> Search |                   |             |                                    |                                         |                               |                    |             |                          |
| Pack 0082                   |              |                 | ⇔ Trans           | sfer 🔿 Rene | w 🖂 Compose                        | ළ Print 🗸                               | <u>⊿</u> Ed                   | lit Profile 🛛 🗘 Ex | port Roster | ∵ Filter                 |
| rganization Manager         | •            | Name            | ¢                 | Member ID   | Role                               | Membership<br>Unit Paymen<br>Youth Memb | Cards<br>t of Men<br>er Age R | nbership Renewal   | Opt<br>Out  | Expiration<br>Date       |
| Unit Renewal                |              | Benjamin A<br>R |                   |             | Youth Member                       | Unit Advance                            | ement De                      | etails Report      | 0           | 12/31/2024               |
| Unit Pin<br>Unit Dashboard  |              | Jackson Jc<br>R |                   |             | Youth Member                       | м                                       |                               | Current            | $\otimes$   | 12/31/2024               |
| Roster<br>Transfer in       |              | Kade Mich:      |                   |             | Youth Member                       | М                                       | Ø                             | Current            | $\otimes$   | 12/31/2024               |
| Position Manager<br>Reports |              | Pamela Le(      |                   |             | Committee Member<br>Key 3 Delegate | F                                       |                               | Current            | $\otimes$   | 12/31/2024<br>12/31/2024 |
|                             | ~            | Finch Elliot    |                   | 110010772   | Youth Member                       | м                                       |                               | Expired            | $\odot$     | 08/31/2024               |
| Downloading Paperwork       | will be read | ty soon         | c<br>or<br>n<br>t |             |                                    |                                         |                               |                    |             |                          |

BOY SCOUTS OF AMERICA® Individual Membership

For use when you need to pay at the Council office.

Return to the Council by the 15th of the month.

| First Name                | Finch     |
|---------------------------|-----------|
| Last Name                 |           |
| Member ID                 | 140546772 |
| Unit Type                 | Pack      |
| Unit Number               | 0082      |
| Scout's Life Subscription | No        |

#### Make the check payable to your local council.

| Registration Fee      | \$ 85.00  |
|-----------------------|-----------|
| Council Program Fee   | \$ 85.00  |
| Scout's Life Magazine | \$ 0.00   |
| Total Due             | \$ 170.00 |
|                       |           |

Gamehaven 299 607 E. Center St., Rochester, MN 55904-5027 (507) 287-1410 This form can be used by individuals wishing to pay at the council office for their renewal. Found linked in the Member Renewal subpage>Individual/Parent Renews and Pays at the Council Office. Notice renewal fees.

| Scouting Registration Renewal Form<br>GAMEHAVEN COUNCIL                                                                                                    |
|----------------------------------------------------------------------------------------------------|
| Time files when you're on the Scouting trail it's been nearly a year since your family embarked on this new adventure.<br>Along the way, your Scout has had the chance to discover personal growth, outdoor adventure, and belonging with their<br>hierds. Your family may have discovered more time together as you participated alongside each other and created<br>priceless memories.                                                                                                    |
| It is now time to renew your Scouting membership. The renewal process is an easy one that you'll be able to complete online at mysicouting only filling out the form below and submit renewal payment to Gamehaven Council, 607 E Center St, Rochester, MN 55904. Payment may be made in the form of check or cash when mailing or via card at Gamehaven Council office.                                                                                                    |
| <ul> <li>Fees to Renew:</li> <li>\$170 for Gub Scouts, Scouts BSA, Venturing, and Ship youth and participants (\$85 National Fee + \$85 Council Fee)</li> <li>\$60 for adult volunteers in the above programs (\$65 National Fee + 15 Council Fee)</li> <li>\$65 for Exploring youth, participants, and adults (\$50 National Fee + 15 Council Fee)</li> <li>\$25 for Merit Badge Counselors (fee applies only for M8 Counselors not already registered as leaders)</li> <li>\$15 for Scout Life magazine subscription</li> </ul> |
| If you have any questions or concerns about the renewal process, please contact Parn at 507-361-5341 or by emailing<br>Parnela Lagried@scouting.org.                                                                                                    |
| Unit Type (circle one): Pack Troop Crew Ship Post                                                                                                    |
| Unit Number (ax. 1001):                                                                                                    |
| What type of registration are you renewing?                                                                                                    |
| \$170 Youth Registration     \$80 Adult Registration     \$15 Scout Life Subscription     \$65 Exploring Registration     \$25 Merit Badge Counselor PARTICIPANT INFORMATION                                                                                                    |
| First Name: Last Name:                                                                                                    |
| BSA Member ID: Phone Number:                                                                                                    |
| Email Address:                                                                                                    |
| Emoil address will be used for future renewads and other Gamerianen Council Information.                                                                                                    |
| Mail or deliver payment with this completed renewal form to<br>Gamehaven Gouncil, 607 E Center St, Rochester, MM 55904                                                                                                    |
| Scouting Council                                                                                                    |
| For Internal Use Only: POS Number:                                                                                                    |
| Received on: Renewal Processed on:                                                                                                    |

Unit Renewal is the new Streamlined Recharter Process - Helpful Tool to Prepare for Unit Renewal is found in Organization Manager>Unit Dashboard

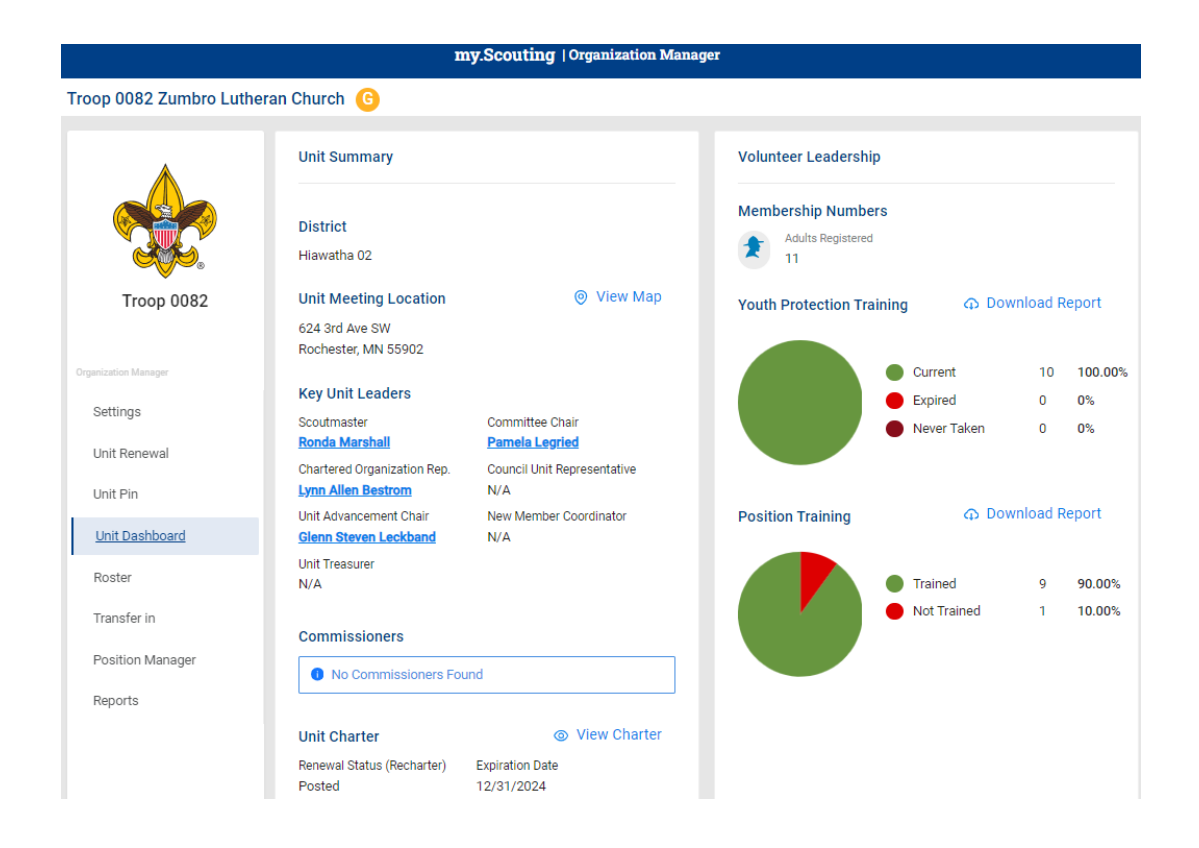

- You can see registered leaders and positions.
- You can download a Youth Protection Training Report. Note the Effective Through column of the report; the date should be effective through 1/31/2025 to assure successful Unit Renewal.
- Minimum adult positions to be met or error will result when initiating Unit Renewal. See included slide.

### BOY SCOUTS OF AMERICA® YPT Aging Report

| tion is to be used                                      | only for authorized purp                                                                                        | poses on behalf of t            | he Boy Scouts of Ar | nerica. Disclosing, o     | copying, or making    | any inappropriat | te use of this roster inf | ormation is strictly | prohibited.                    |              |                      |
|---------------------------------------------------------|----------------------------------------------------------------------------------------------------|---------------------------------|---------------------|---------------------------|-----------------------|------------------|---------------------------|----------------------|--------------------------------|--------------|----------------------|
| Organizatio<br>Filters<br>Report Gene<br>Date Report Ge | Council Gamehaven 29<br>on Name Troop 0082, Zu<br>Applied N/A<br>rated By Pamela Legried<br>enerated 10/02/2024 | 19<br>Imbro Lutheran Churi<br>d | Expo                | ort to CSV I              | Export to CSV (Minin  | num) Ex          | port to PDF               |                      |                                |              |                      |
| Group by: Org Struc                                     | age 1 of 1 GO                                                                                                   | H RELOAD                        |                     |                           |                       |                  |                           |                      |                                |              | ┛                    |
| Unit ID                                                 | Program<br>↓ ☆ ☆ ↑ ↓                                                                                            | Unit Number                     | Gender Accepted     | Chartered Org<br>Name     | First Name<br>∧ ∨ ↑ ↓ | Middle Name      | Last Name                 | Member ID<br>        | Position<br>                   | Status<br>.∧ | Effective<br>Through |
| itha 02, , Troop,                                       | , Troop 0082, 0082 (0                                                                                           | Count: 10)                      |                     |                           |                       |                  |                           |                      |                                |              |                      |
| 359172                                                  | Troop                                                                                                    | 0082                            | G                   | Zumbro Lutheran<br>Church | Lynn                  | Allen            |                           |                      | Chartered<br>Organization Rep. | YES          | 07/06/2026           |
| 359172                                                  | Тгоор                                                                                                    | 0082                            | G                   | Zumbro Lutheran<br>Church | Lisa                  |                  |                           |                      | Assistant<br>Scoutmaster       | YES          | 01/15/2026           |
| 359172                                                  | Тгоор                                                                                                    | 0082                            | G                   | Zumbro Lutheran<br>Church | Thomas                | William          |                           |                      | Assistant<br>Scoutmaster       | YES          | 03/18/2026           |
| 359172                                                  | Тгоор                                                                                                    | 0082                            | G                   | Zumbro Lutheran<br>Church | Tasha                 |                  |                           |                      | Committee<br>Member            | YES          | 07/30/2025           |
| 359172                                                  | Troop                                                                                                    | 0082                            | G                   | Zumbro Lutheran<br>Church | Glenn                 | Steven           |                           |                      | Committee<br>Member            | YES          | 06/13/2026           |
| 359172                                                  | Тгоор                                                                                                    | 0082                            | G                   | Zumbro Lutheran<br>Church | Pamela                |                  |                           |                      | Committee Chair                | YES          | 07/05/2026           |

### Minimum Positions Required for Units

#### CUB SCOUTING PROGRAM UNIT REQUIREMENTS

Minimum Leadership Positions:

- (IH) Executive Officer / Institutional Head (Same IH for all units within the same Charter organization)
- (CR) Charter Organizational Representative\*\*
- (CC) Committee Chair
- (CM) Cubmaster
- (MC) Members of Committee 2\*
- (DL) Den Leader, (WDL) Webelos Leader, Wolf Den Leader, Bear Den Leader, Arrow of Light Den Leader or
  - (TL) Tiger Den Leader

### SCOUTS BSA PROGRAM REQUIREMENTS

#### Unit Requirements

- (IH) Executive Officer / Institutional Head (Same IH for all units within the same Charter organization)
- (CR) Charter Organizational Representative
- (CC) Committee Chair
- (SM) Scoutmaster
- (MC) Members of Committee 2\*

### EXPLORING PROGRAM REQUIREMENTS

All Exploring posts require the following adult positions:

IH - Executive Officer / Institutional Head\*

PCC - Post committee chair (only one)\*

PMC - Post committee member (minimum of two)

EA – Exploring Advisor (only one)

An error for Troops, Crews, Ships, and Posts for Unit Renewal is youth members who have turned 18 and are not registered as a Unit Participant or in an Adult position. If member not renewing, request Registrar to suspend registration. A Youth Member Age Report can be downloaded from Print in Roster, but actual birthdates are found in Scoutbook Plus. There you can click on youth's name in the roster and then Personal Info box in upper left. https://advancements.scouting.org/login

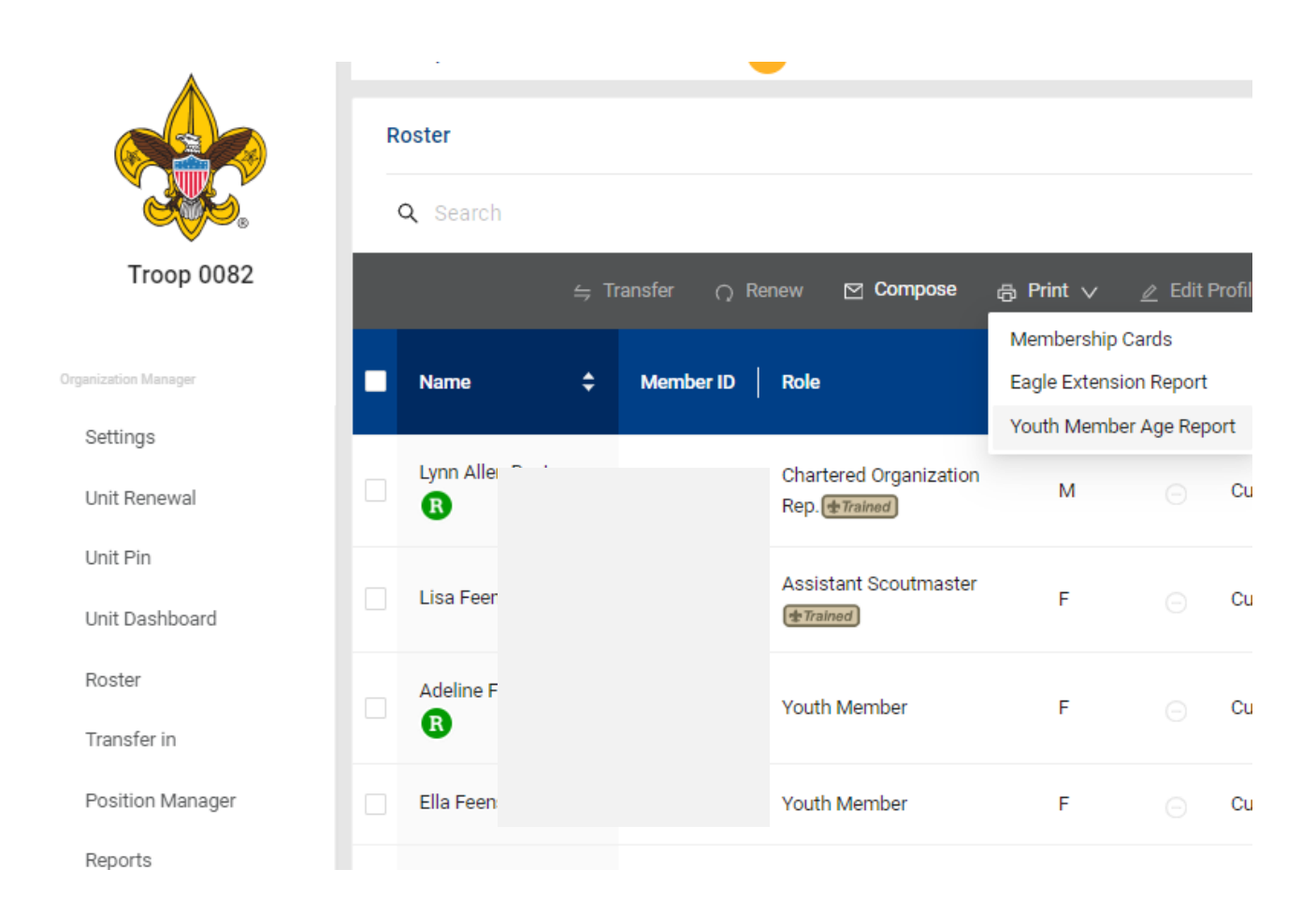

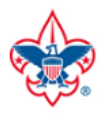

# BOY SCOUTS OF AMERICA<sup>®</sup> Youth Member Age Report

This information is to be used only for authorized purposes on behalf of the Boy Scouts of America. Disclosing, copying, or making any inappropriate use

|                | Counci             | il Gamehaven 2<br>t Hiawatha 02 | 99                         | Ехро           | ort to CSV          | Export to PDF |
|----------------|--------------------|---------------------------------|----------------------------|----------------|---------------------|---------------|
|                | Organization Name  | e Troop 0082 (0                 | 5), Zumbro Lutheran Churcl | 1              |                     |               |
| F              | Report Generated B | y Pamela Legrie                 | ed                         |                |                     |               |
| Da             | te Report Generate | 10/02/2024                      |                            |                |                     |               |
|                |                    |                                 |                            |                |                     |               |
| FILTER Sort by | Last Name          | ~                               | REFRESH RELOA              | D              |                     |               |
|                | N                  |                                 |                            |                |                     |               |
| K < >          | Page 1             | of 1 GO                         |                            |                |                     |               |
|                |                    |                                 |                            |                | Records: 7          |               |
| Name<br>       | Member ID          | Position                        | Rank / Program Level       | Age<br>∧ ☆ ↑ ↓ | Grade<br>ふ ☆ ↑ ↓    |               |
| Adeline F      |                    | Youth Member                    | Life Scout / Scouts BSA    | 17             | 12 / Twelfth Grade  |               |
| Ella Feen      |                    | Youth Member                    | Life Scout / Scouts BSA    | 17             | 12 / Twelfth Grade  |               |
| Joslyn Gi      |                    | Youth Member                    | Life Scout / Scouts BSA    | 14             | 09 / Ninth Grade    |               |
| Heather        |                    | Youth Member                    | Life Scout / Scouts BSA    | 17             | 12 / Twelfth Grade  |               |
| Aislinn A      |                    | Youth Member                    | Tenderfoot / Scouts BSA    | 16             | 11 / Eleventh Grade | 2             |
| Heidi Ma       |                    | Youth Member                    | Eagle Scout / Scouts BSA   | 16             | 11 / Eleventh Grade | 2             |
| Zoe Rose       |                    | Youth Member                    | Second Class / Scouts BSA  | 15             | 10 / Tenth Grade    |               |

∕ed †<sub>⊥</sub>

Council. 🌸 https://my.scouting... 🗞 Peactonics River Ho... 💿 Home | Minnesota... 🐞 Peactopic - connect... 🚸 Awards Central 💿 BSA Brand Center 🌸 Gamehaven Council... 🚸 Scouting Forms fro... 🌸 Advancement Reso... 🕨 Spectrum.net Home... 🏘 Scoutbook 📀 MyBSA2 Log

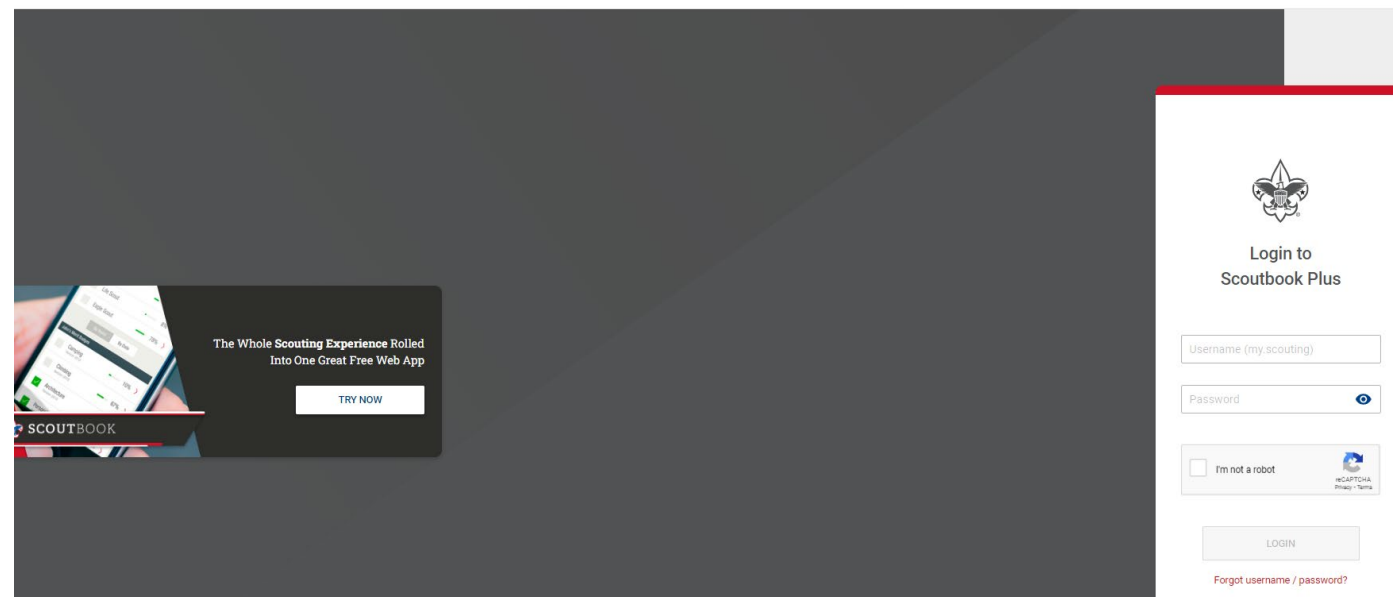

#### Scoutbook Plus Roster

#### My Organization

|    | Roster        | *                    | Troop 82 Z              | umbro Lutheran Church GIRLS                | S         |       |                    |                    |
|----|---------------|----------------------|-------------------------|--------------------------------------------|-----------|-------|--------------------|--------------------|
| 0  | Calendar      | District:<br>Charter | Hiawatha<br>ed Organiza | en<br><b>ation:</b> Zumbro Lutheran Church |           |       |                    |                    |
| 0  | Profile       |                      | _                       |                                            |           |       |                    |                    |
| ٢  | Reports       | Roste                | er Penc                 | ling Items History                         |           |       |                    |                    |
| Ī. | Activity Logs | <b>Q</b> S           | earch by Na             | ame or Member ID                           |           |       |                    |                    |
| 0  | Forum         |                      |                         |                                            |           |       |                    |                    |
| SB | Scoutbook     |                      |                         | Name † <sub>↓</sub>                        | Member ID | Туре  | Age ↑ <sub>↓</sub> | Last Rank Approved |
|    |               | <b>~</b>             | ۲                       | Adelin                                     | 7         | YOUTH | 17                 | 6 Life Scout       |
|    |               |                      |                         | Ella Fe                                    | ì         | YOUTH | 17                 | ife Scout          |
|    |               |                      |                         | Joslyn                                     |           | YOUTH | 14                 | 🧐 Life Scout 🕧     |
|    |               |                      |                         | Heathe                                     | \$        | YOUTH | 17                 | 6 Life Scout       |
|    |               |                      |                         | Azy Pa                                     | 1         | YOUTH | 16                 | Tenderfoot         |
|    |               |                      |                         | Heidi S                                    | ł         | YOUTH | 16                 | 🚺 Eagle Scout 🕧    |
|    | Settings      |                      |                         | Zoe Wa                                     |           | YOUTH | 15                 | First Class        |

| Scoutbook Plus Youth Profile                     |                                                                                                    |                                | 🗘 Currently viewing: 🏤 Troop 82 🗸 💄 |
|--------------------------------------------------|----------------------------------------------------------------------------------------------------|--------------------------------|-------------------------------------|
|                                                  |                                                                                                    |                                | Scout's Info                        |
|                                                  | PERSONAL INFORMATION                                                                                   |                                |                                     |
|                                                  | Prefix V First Name<br>Adeline                                                                         | Last Name<br>Feenstra Suffix Y |                                     |
| Adeline                                          |                                                                                                    |                                |                                     |
| Member ID<br>136180883                           | Preferred Name                                                                                         | Middle Name                    |                                     |
| 31 Merit Badges - Earned                         | Date of Birth: January                                                                                 | Gender: F                      |                                     |
| Date Joined Scouts BSA [02/01/2019]              | bate of birth oundary                                                                                  | o chuch i                      |                                     |
| Youth Protection Training expires:<br>12/30/2025 | Please contact your council office for any changes to your personal information that are not editable. |                                |                                     |
| Print Certificate                                | ADDRESS INFORMATION                                                                                    |                                |                                     |
| <b>I ≪3→−−−−−−−−−</b> I<br>Brotherhood           | Kome 🥥 Business Vacation                                                                               | Primary                        |                                     |
|                                                  | Country                                                                                                | Address Line 1                 |                                     |
| About me (hobbies, scouting experience)          | USA                                                                                                    | 430                            |                                     |
| 0/200                                            | Address Line 2                                                                                         | City                           |                                     |
| Parents / Guardians                              |                                                                                                    | ROC                            |                                     |
| Parent/Guardian                                  | State<br>MN-MINNESOTA                                                                                  | Zip C<br>559                   |                                     |
| Parent/Guardian                                  |                                                                                                    |                                |                                     |
|                                                  |                                                                                                    |                                |                                     |

| ADDRESS INFORMATION         |                                                 |                       |
|-----------------------------|-------------------------------------------------|-----------------------|
| Home Business Vac           | cation                                          | Primary               |
| Country<br>USA              | ~                                               | Address Line 1<br>43( |
| Address Line 2              |                                                 | City<br>Roc           |
| State<br>MN-MINNESOTA       |                                                 | Zip (<br>559          |
| Hey, it seems you don't hav | e your Scout Life Subscription, <b>buy it h</b> | here.                 |
| CONTACT INFORMATION         |                                                 |                       |
| ONTACT INFORMATION          |                                                 |                       |

Unit Renew is initiated from left menu of Organization Manager when Unit in eligible window-within 60 days of expiration date. Our Units are eligible beginning November 1<sup>st</sup>.

|                                  | my                                                              | y.Scouting   Organization Mana                                                    | ager                                           |                                                              |
|----------------------------------|-----------------------------------------------------------------|-----------------------------------------------------------------------------------|------------------------------------------------|--------------------------------------------------------------|
| Troop 0082 Zumbro Luthe          | eran Church G                                                   |                                                                                   |                                                |                                                              |
|                                  | Your unit is not eligible for<br>Please contact your council fo | renewal at this time.<br>r assistance.                                            |                                                |                                                              |
|                                  | Unit Leadership                                                 |                                                                                   | Chartered Organization                         |                                                              |
| Troop 0082                       | Chartered Organization Rep.<br>Lynn Bestrom                     | Committee Chair<br>Pamela Legried                                                 | Organization Name<br>Zumbro Lutheran Church    | Executive Officer<br>Richard Vetter                          |
| Organization Manager<br>Settings | Scoutmaster<br><mark>Ronda Marshall</mark>                      | Committee Member<br><u>Glenn Leckband</u><br><u>Tasha Gurtner</u><br>Phillin Sohm | <b>Unit Term</b><br>Jan 1, 2024 - Dec 31, 2024 | <b>Unit Address</b><br>624 3rd Ave SW<br>Rochester, MN 55902 |
| Unit Renewal                     | Executive Officer                                               | Assistant Scoutmaster                                                             |                                                |                                                              |
| Unit Pin                         | <u>Richard Vetter</u>                                           | Lisa Feenstra<br>Thomas Finck                                                     | Membership                                     |                                                              |
| Unit Dashboard                   | Unit College Scouter Reserve                                    | William Watshan                                                                   | 7                                              | 5                                                            |
| Roster<br>Transfer in            | Peter Marshall                                                  | Edit Positions                                                                    | Youth Members                                  | Multiple Members                                             |
| Position Manager                 |                                                                 |                                                                                   |                                                |                                                              |
| Reports                          |                                                                 |                                                                                   |                                                |                                                              |

Require changes to the positions listed for your registered individuals? Position Manager is the tool for that.

|            | KEY 3:<br>Committee Chair (1/ | KEY 3:<br>Committee Chair (1/1*) |                      |                                              | Chartered Organization Rep. (1/1*) |            |               | *)   |
|------------|-------------------------------|----------------------------------|----------------------|----------------------------------------------|------------------------------------|------------|---------------|------|
| Troop 0082 | 🕂 Pamela Legrie               | ed 🧭                             | +                    | Lynn Be                                      | $\odot$                            | +          | Thoma         | Ø    |
|            | Council Unit Represe          | entative (0)                     |                      |                                              |                                    |            |               |      |
| anager     |                               |                                  |                      |                                              |                                    |            |               |      |
|            |                               |                                  | Committee Member (3) |                                              | Executive Officer (1*)             |            |               |      |
|            | Assistant Scoutmas            | ter (5)                          | Comm                 | nittee Memb                                  | er (3)                             | Exect      | utive Officer | (1*) |
|            | Assistant Scoutmas            | ter (5)                          | Comm                 | nittee Memb<br>Charles                       | n Ø                                | Exect<br>+ | utive Officer | (1*) |
|            | Assistant Scoutmas            | ter (5)                          | +                    | Charles                                      | n (3)                              | Exect      | utive Officer | (1*) |
|            | Assistant Scoutmas            | ter (5)                          |                      | Charles<br>David V<br>Glenn L                | er (3)                             | ÷          | utive Officer | (1*) |
|            | Assistant Scoutmas            | ter (5)                          | ++                   | nittee Memb<br>Charles<br>David V<br>Glenn L | er (3)                             | ÷          | utive Officer | (1*) |

- Only the COR or COR Delegate can make changes in Position Manager>Registered Positions.
- COR should not change positions for members in their 60-day renewal period. Do these changes now in the month of October!

Council Incentive when requested Unit Renewal paperwork and Friends of Scouting scheduled date received in office by 12/2/2024

- Council support of this incentive is for manual processing of the Unit Renewal by the Registrar.
- Required paperwork is your Unit's Exported Roster. Cross out members not renewing (your Opt-Out members may still show on this report) and show any position changes or Scout Life subscription changes.
- Bring in roster with \$100 payment to the office or mail to Gamehaven Council, 607 E Center St, Rochester, MN 55904. Postmark to display no later than 12/2/2024 date.
- If Registrar can post your Unit Renewal in the month of December without errors and we have your scheduled Friends of Scouting date, the \$100 for renewal fee will be credited back to your Unit custodial account at the office.

# Download and Print Your Roster from Export Roster in grey banner.

| Troop 0082 Zumbro Luthe | ran Church   G       |                      |                        |            |                             |                            |
|-------------------------|----------------------|----------------------|------------------------|------------|-----------------------------|----------------------------|
|                         | Troop 0082 Zun       | nbro Lutheran Church | G                      |            |                             | SELECT ORG LEVEL           |
|                         | Roster               |                      |                        |            |                             |                            |
|                         | Q Search             |                      |                        |            | _                           |                            |
| Troop 0082              |                      | ≒ Transfer 📿 R       | Renew 🗹 Compose        | ⊜a Print ∨ | Edit Profile                | Export Roster 및 Filter     |
| Organization Manager    | Name                 | Member ID            | Role                   | Gender     | SL   Renewal<br>Status      | Opt Expiration<br>Out Date |
| Settings                | Lynn Allen F         |                      | Chartered Organization |            |                             |                            |
| Unit Renewal            | B                    |                      | Rep. Trained           | М          | Current                     | ♦ 12/31/2024               |
| Unit Pin                |                      |                      | Assistant Scoutmaster  |            |                             |                            |
| Unit Dashboard          | Lisa Feenst          |                      | Trained                | F          | Current                     | ♦ 12/31/2024               |
| Roster                  | Adeline Fee          |                      | Youth Member           | F          | Current                     | 12/31/2024                 |
| Transfer in             | •                    |                      | routil weither         |            | Gundhe                      | 0 12/01/2024               |
| Position Manager        | Ella Feenstr         |                      | Youth Member           | F          | Current                     | ♦ 12/31/2024               |
| Reports                 | Thomas Wi<br>Finck R |                      | Assistant Scoutmaster  | М          | <ul> <li>Current</li> </ul> | 12/31/2024                 |

## Export to PDF: Confirm

## BOY SCOUTS OF AMERICA® Roster Report

ion is to be used only for authorized purposes on behalf of the Boy Scouts of America. Disclosing, copying, or making any inappropriate use of this roster information is strictly prohibited.

|   |         | 6          | uncil   | Camebayer  | 200      |                          |                             | _                       |                |                     |                    |                 |           |
|---|---------|------------|---------|------------|----------|--------------------------|-----------------------------|-------------------------|----------------|---------------------|--------------------|-----------------|-----------|
|   |         | 0          | trict   | Hiswaths 0 | 233      |                          | Export to CSV               | Ехро                    | ort to PDF     |                     |                    |                 |           |
|   | 0       |            | strict  | T 0000     | -        | a hara la abhanna Chuach |                             |                         |                |                     |                    |                 |           |
|   | Orgai   | nization N | lame    | 1roop 0082 | (G), ZUr | noro Lutheran Church     |                             |                         |                |                     |                    |                 |           |
|   | 5       | pin Type   | Lode    | 0413       |          |                          |                             |                         |                |                     |                    |                 |           |
|   |         | Te         | nure    | 59         |          |                          |                             |                         |                |                     |                    |                 |           |
|   | Report  | Generate   | ed By   | Pamela Leg | ried     |                          |                             |                         |                |                     |                    |                 |           |
| D | ate Rep | ort Gener  | ated    | 10/02/2024 |          |                          |                             |                         |                |                     |                    |                 |           |
|   |         |            |         |            |          |                          |                             |                         |                |                     |                    |                 |           |
|   |         |            |         |            |          |                          |                             |                         |                |                     |                    |                 |           |
|   |         |            |         | _          |          |                          |                             |                         |                |                     |                    |                 |           |
| > | ×       | Page       | 1       | of 2 GC    |          |                          |                             |                         |                |                     |                    |                 |           |
|   |         |            |         |            |          |                          |                             |                         |                | Roster Report       |                    |                 |           |
|   |         |            |         |            |          |                          |                             |                         |                |                     |                    |                 |           |
|   | Prefix  | First      | Middl   | e Last     | Suffix   | Gender                   | Position Name               | YPT Status              | YPT Completion |                     |                    |                 |           |
| , |         | Name       | Name    | Name       |          | $\wedge$ $\vee$ $+$ $+$  |                             | $\wedge ~ \vee ~ + ~ +$ | Date           | You are about to do | ownload and        | l preview Roste | r Report. |
|   |         |            |         |            |          |                          |                             |                         | ~~ ~ + +       |                     |                    |                 |           |
|   |         |            |         |            |          |                          |                             |                         |                |                     |                    |                 |           |
|   |         | Lynn       | Allen   |            |          | м                        | Chartered Organization Rep. | Current                 | 07/06/2024     |                     | Continu            | C1              |           |
|   |         | -          |         |            |          |                          | Ŭ .                         |                         |                |                     | Confirm            | Cancel          |           |
|   |         | Adeline    |         |            |          | F                        | Youth Member                | Current                 | 12/30/2023     | 12/30/2025          |                    |                 | MN        |
|   |         | Ella       |         |            |          | F                        | Youth Member                | Expired                 | 06/09/2022     | 06/09/2024          |                    |                 | MN        |
|   |         |            |         |            |          | -                        | A                           | Current                 | 01/15/2024     | 01/15/2026          | 4301               |                 |           |
|   |         | LISƏ       |         |            |          | F                        | Assistant Scoutmaster       | current                 | 01/15/2024     | 01/15/2026          | Dr NW              | Inester         | IVIIN     |
|   |         |            |         |            |          |                          |                             |                         |                |                     | 3064               |                 |           |
|   |         | Thomas     | Williar |            |          | М                        | Assistant Scoutmaster       | Current                 | 03/18/2024     | 03/18/2026          | Cates Roo<br>Ln SW | thester         | MN        |

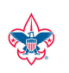

Council Gametarven 299 District Hiswatha 02 Organization Name Treop 0028 (03, Zumbro Lutheran Church Spin Type Code 0413 Tenure 59 Report Generated By Pansala Lagrind Date Report Generated 1002/2024

Roster Report This information is to be used only for authorized purposes on behalf of the Boy Scouts of America.

Scouts of Ame

| f2 | 0 | 1 | e | g | e | P |
|----|---|---|---|---|---|---|
|----|---|---|---|---|---|---|

|              |        |               |                |              |        |        |                             |                           |                        |                           |                          |           |       |               |                             |                     |                |                             | Records: 19          |                         |                                            |                         |                |                                     |                       |
|--------------|--------|---------------|----------------|--------------|--------|--------|-----------------------------|---------------------------|------------------------|---------------------------|--------------------------|-----------|-------|---------------|-----------------------------|---------------------|----------------|-----------------------------|----------------------|-------------------------|--------------------------------------------|-------------------------|----------------|-------------------------------------|-----------------------|
| Member<br>ID | Prefix | First<br>Name | Middle<br>Name | Last<br>Name | Suffix | Gender | Position Name               | YPT YP<br>Status Co<br>Da | PT<br>ompletion<br>ate | YPT<br>Expiration<br>Date | Street                   | City      | State | Zip           | Email                       | P/G Email           | Phone          | Registration<br>Expiry Date | Membership<br>Status | ls Yearly<br>Membership | Is Yearly<br>Membership<br>Renewal<br>Paid | ls<br>Manually<br>Ended | ls<br>UnitLess | ls Auto<br>Renewal<br>Opted-<br>Out | Opt-<br>Out<br>Reason |
| 6909280      |        | Lynn          | Allen          | Bestrom      |        | м      | Chartered Organization Rep. | Current 07                | 7/06/2024              | 07/06/2026                | 10325<br>86th<br>Ave SE  | Chatfield | MN    | 55923<br>3205 | bigsky4me@mail.com          |                     | 1-507-867-0057 | 12/31/2024                  | Multiple             |                         |                                            |                         | No             |                                     |                       |
| 136180883    | 3      | Adeline       |                | Feenstra     |        | F      | Youth Member                | Current 12                | 2/30/2023              | 12/30/2025                |                          |           | MN    |               |                             | xena72@icloud.com   |                | 12/31/2024                  | Re-Registered        |                         |                                            |                         | No             |                                     |                       |
| 136180926    | 5      | Ella          |                | Feenstra     |        | F      | Youth Member                | Expired 06                | 5/09/2022              | 06/09/2024                |                          |           | MN    |               |                             | xena72@icloud.com   |                | 12/31/2024                  | Re-Registered        |                         |                                            |                         | No             |                                     |                       |
| 13027891     |        | Lisa          |                | Feenstra     |        | F      | Assistant Scoutmaster       | Current 01                | 1/15/2024              | 01/15/2026                | 4301<br>Valley<br>Dr NW  | Rochester | MN    | 55901<br>6689 | xena72@icloud.com           |                     | 1-507-421-5855 | 12/31/2024                  | Re-Registered        |                         |                                            |                         | No             |                                     |                       |
| 114234815    | 5      | Thomas        | William        | Finck        |        | м      | Assistant Scoutmaster       | Current 03                | 3/18/2024              | 03/18/2026                | 3064<br>Cates<br>Ln SW   | Rochester | MN    | 55902<br>1655 | twfinck1@gmail.com          |                     | 1-507-252-0965 | 12/31/2024                  | Multiple             |                         |                                            |                         | No             |                                     |                       |
| 13404008     |        | Joslyn        |                | Gurtner      |        | F      | Youth Member                | Never<br>Taken            |                        |                           |                          |           | MN    |               |                             | mgurtner@icloud.com |                | 12/31/2024                  | Re-Registered        |                         |                                            |                         | No             |                                     |                       |
| 13803900     |        | Tasha         |                | Gurtner      |        | F      | Committee Member            | Current 07                | 7/30/2023              | 07/30/2025                | 2717<br>Colleen<br>St NE | Rochester | MN    | 55906<br>8397 | tlgurtner@gmail.com         |                     | 1-507-358-2607 | 12/31/2024                  | Re-Registered        |                         |                                            |                         | No             |                                     |                       |
| 123972360    | )      | Glenn         | Steven         | Leckband     |        | м      | Committee Member            | Current 06                | 5/13/2024              | 06/13/2026                | 111<br>13th<br>Ave SE    | Rochester | MN    | 55904<br>4759 | gleckband60@gmail.com       |                     | 1-507-884-6845 | 12/31/2024                  | Multiple             |                         |                                            |                         | No             |                                     |                       |
| 123972360    | )      | Glenn         | Steven         | Leckband     |        | м      | Unit Advancement Chair      | Current 06                | 5/13/2024              | 06/13/2026                | 111<br>13th<br>Ave SE    | Rochester | MN    | 55904<br>4759 | gleckband60@gmail.com       |                     | 1-507-884-6845 | 12/31/2024                  |                      |                         |                                            |                         | No             |                                     |                       |
| 119135900    | )      | Pamela        |                | Legried      |        | F      | Committee Chair             | Current 07                | 7/05/2024              | 07/05/2026                | 815<br>26th St<br>NW     | Rochester | MN    | 55901<br>7811 | Pamela.Legried@scouting.org |                     | 1-507-696-7344 | 12/31/2024                  | Multiple             |                         |                                            |                         | No             |                                     |                       |

## **Questions?**

Contact Pam Legried, Registrar for Gamehaven Council

507-361-5341

Pamela.Legried@scouting.org

# Interested in more help with the renewal process?

Come to our working meeting night on **Wednesday, November 6, 2024, at 125 Live**, 12 Elton Hills Dr NW, Rochester, MN 55901 in the Magnolia Room, 6:00pm. Bring your laptops and questions.